# Créer un film d'animation

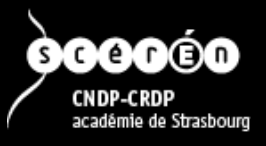

### Les avantages

- visualisés sur toutes plateformes
- simplicité de réalisation et nombreux outils disponibles
- faible poids du fichier d'animation

### Les limitations

- pas de bande sonore
- couleurs limitées à 256
- pas de marche-arrêt simple

### Voir des exemples

### Dans le gestionnaire de fichiers

- 1. Allez dans le dossier bureau/film\_animation/gif/exercice01/exemples.
- 2. Visualisez les différents fichiers GIF par un double-clic.

### Le GIF animé avec Image Magick

Le logiciel libre et gratuit *Image Magick* est un véritable couteau suisse pour le traitement numérique des images fixes. Il fonctionne en ligne de commande uniquement et est disponible à la fois sous Linux, Mac et Windows. Cette absence d'interface lui confère une grande rapidité de traitement et une incroyable facilité de personnalisation.

### Installer Image Magick sous Linux

 Tapez dans un terminal de commandes (CTRL-ALT-T): sudo apt-get install imagemagick

#### Le terminal de commandes

Pour utiliser *Image Magick*, il faut ouvrir un terminal de commande, se rendre dans le dossier où sont rangés les images à traiter puis entrer au clavier la commande appropriée.

### **Ouvrir un terminal sous Windows**

- 1. Touche Windows + R -> commande executer
- 2. Taper cmd + entrée

ou

- 1. Allez dans le menu Démarrer puis cliquez sur Exécuter
- 2. La fenêtre Exécuter s'affiche. Dans la zone Ouvrir, tapez cmd puis cliquez sur OK.

### ou mieux, dans le gestionnaire de fichiers

- 1. MAJ+Clic Droit dans le dossier courant
- 2. Dans le menu contextuel Ouvrir une fenêtre de commandes ici

## **Ouvrir un terminal sous Linux**

### CTRL-ALT-T

### Quelques commandes pour le traitement des GIFs animés

La commande la plus simple convert \*.png animation.gif

En optimisant le résultat convert \*.png -layers optimize animation.gif

En introduisant un délai entre chaque image convert \*.png -set delay 50 animation.gif

Pour jouer l'animation en boucle convert \*.png -loop 0 animation.gif

Pour enchaîner plusieurs animations convert animation\*.gif -layers optimize france\_anime.gif

Pour inverser l'ordre des images (animation par effacement) convert image\*.gif -reverse -set delay 16 -layers optimize animation1.gif

Et pour extraire les différentes images d'un GIF animé convert +adjoin -coalesce anim.gif frame%02d.gif

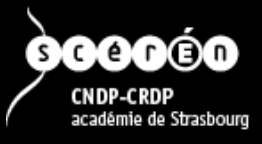

### En pratique : tracé animé d'une carte de France

Nous allons réaliser une animation à partir de fichiers pré-existants. L'image sera effacée progressivement, en sauvegardant après chaque coup de gomme. Le visionnement en sens inverse donnera l'illusion d'une carte en train d'être dessinée. Il faudrait une bonne centaine d'images pour réaliser une animation fluide. Nous nous contenterons durant cette séance d'en réaliser une vingtaine. Deux autres cartes permettent de travailler sur les contours et les noms des régions.

### Créer les images

#### Dans l'explorateur de fichiers

• Allez dans le dossier bureau/film\_animation/gif/exercice01

Dans le logiciel de dessin de votre choix (Fotophiltre studio, Paint.net, The Gimp...)

- 1. Chargez le fichier france\_contours.gif dans le logiciel de dessin de votre choix.
- 2. Faites une première sauvegarde de l'image complète sous
  - bureau/film\_animation/gif/exercice01/image001.gif Attention au nombre de chiffres : n'oubliez pas les zéros !
- 3. Sélectionnez l'outil Gomme avec une forme carrée et une taille de 60 pixels de côté environ
- 4. Vérifiez que la couleur de fond est bien le blanc
- 5. Effacez une première portion du contour, de deux tailles de gomme environ, à la pointe nord de la carte, dans le sens contraire des aiguilles d'une montre
- 6. Enregistrez cette image sous le nom de image002.gif
- 7. Répétez une vingtaine de fois l'opération en direction de la Bretagne
- 8. Fermez le logiciel de dessin

#### Dans l'explorateur de fichiers

• Ouvrez un terminal dans le dossier bureau/film\_animation/gif/exercice01

### Assembler les images

#### Dans le terminal de commandes

 Entrez la commande ImageMagick ci-dessous : convert image\*.gif -reverse -layers optimize -set delay 16 animation1.gif

Le premier paramètre indique le nom de la série d'images à traiter, -reverse va les prendre dans l'ordre inverse, -layers optimize améliore la qualité de l'animation et diminue le poids de l'image finale. -set delay ajoute une pause entre chaque image (en centième de secondes). La valeur de ce paramètre est à déterminer par essais / erreurs pour une bonne fluidité d'animation. Le dernier paramètre est le nom du fichier de sortie animé.

2. - Appuyez sur Entrée. L'opération dure une dizaine de secondes en moyenne. Rien n'est affiché, sauf en cas d'erreur.

### Dans l'explorateur de fichiers

- 1. Visualisez le résultat obtenu par un double-clic sur animation1.gif
- Allez dans le dossier bureau/film\_animation/gif/exercice01/correction. Vous y trouverez l'ensemble des images partielles (127 !) pour le contour de la carte et l'animation produite : animation1.gif

### Assembler plusieurs animations

### Dans l'explorateur de fichiers

- 1. Allez dans le dossier bureau/film\_animation/gif/exercice02. Vous y trouverez l'animation produite précédemment animation1.gif, plus animation2.gif et animation3.gif.
- 2. Visualisez ces deux derniers fichiers.
- 3. Ouvrez un terminal sur bureau/film\_animation/gif/exercice02.

### Dans le terminal de commandes

- Entrez la commande Image Magick ci-dessous :
  - convert animation\*.gif -layers optimize france\_anime.gif

Il n'y a pas ici de paramètre-set delay car chacune des 3 animations a des valeurs d'intervalles différentes entre les images. Pas de -reverse car les images sont dans l'ordre normal. Pour une animation en boucle continue, vous pouvez essayer la variante : convert animation\*.gif -layers optimize -loop 0 france\_anime.gif

### Dans le gestionnaire de fichiers

• Visualisez le résultat obtenu par un double-clic sur animation1.gif

Un exemple vous est proposé dans bureau/film\_animation/gif/exercice02/correction